#### Analyze Results การวิเคราะห์ผลลัพธ์

มีประโยชน์ในการจำแนกผลลัพธ์ที่มีจำนวนมากตามกลุ่มข้อมูลที่ สนใจ เช่น จำแนกตามทัวเรื่อง (Subject) ชื่อสิ่งพิมพ์ หรือชื่อ วารสาร (Source Title) เป็นต้น

- 1. คลิกปุ่ม Analyze Results จากหน้าแสดงรายการผลลัพธ์
- 2. เลือกเขตข้อมูล
- Set display options: ตั้งค่าการแสดงจำนวนผลลัพธ์ และจำนวนรายการขั้นต่ำที่ต้องการ
- 4. Sort by: การจัดเรียงลำดับผลลัพธ์
- 5. คลิกปุ่ม Update เพื่อทำการวิเคราะห์
- เลือกผลลัพธ์ที่ต้องการ (เลือกได้มากกว่า 1 รายการ) จากนั้นเลือก View Selected เพื่อแสดงผลลัพธ์

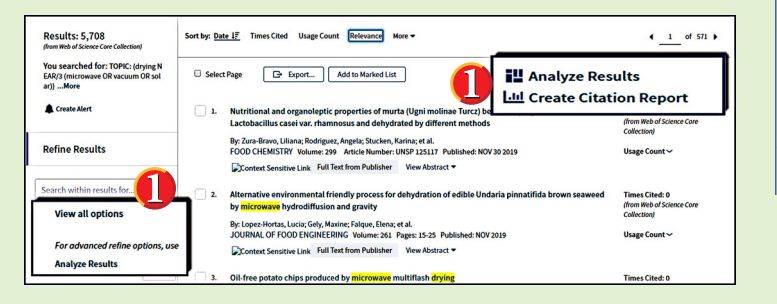

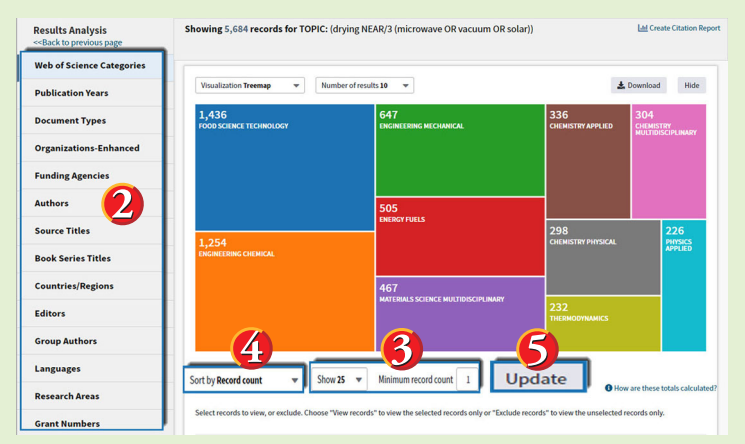

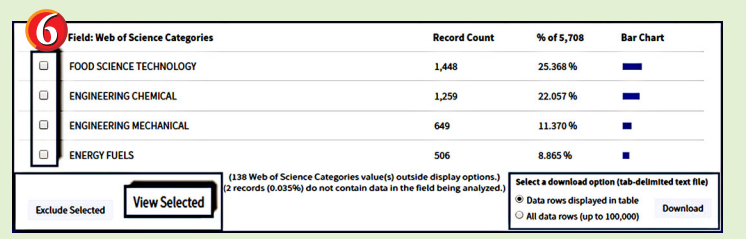

## Print/E-mail/Save/Export to Reference Software

- 1. เลือกรายการที่ต้องการ
- เลือกรูปแบบการจัดการ Print, Email หรือวิธีการนำไฟล์ข้อมูลบรรณานุกรมออก

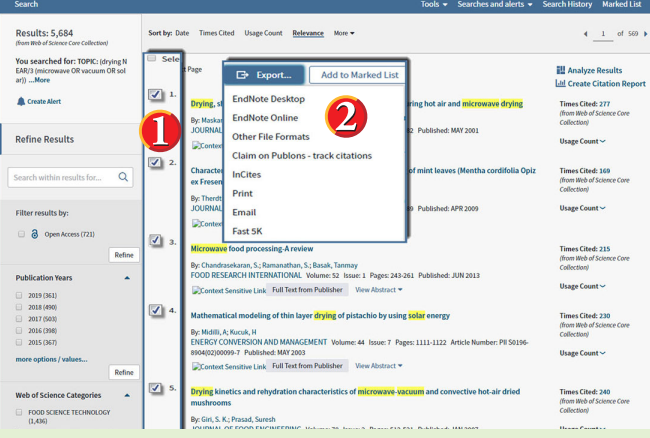

## \*\*การใช้เครื่องหมายช่วยในการสืบค้น\*\*

- Truncation (\*) ใช้ละตัวอักษรตั้งแต่ศูนย์ตัวขึ้นไป สามารถวางในดำแหน่งกลาง หรือท้ายคำได้
  - เช่น \*old => told, household, bold colo\*r => colour, color manag\* => manage, manages,
    - managed, managing,

manager

- Wildcards (?) ใช้แทนที่ตัวอักษรหนึ่งตัวอักษร
  - เช่น sm?th => smith, smyth int??net => internet, intranet
- เครื่องหมาย "..." ใช้ค้นหากลุ่มคำเพื่อให้ได้ตรงตามที่ พิมพ์ค้นทา
  - เข่น "stem cell" => stem cell
- เครื่องหมาย (...) ใช้เพื่อจัดกลุ่มหรือจัดลำดับการสืบค้น ก่อนหลัง
  - เช่น (wom?n OR female) AND leader\* AND "educational administration"

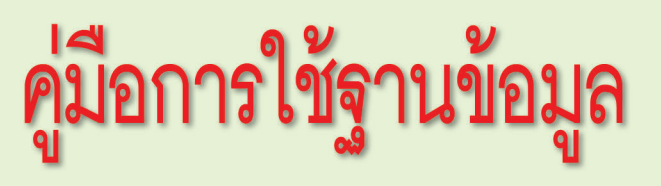

# Web of Science

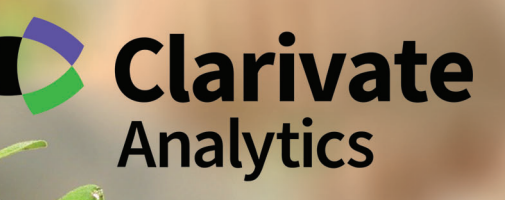

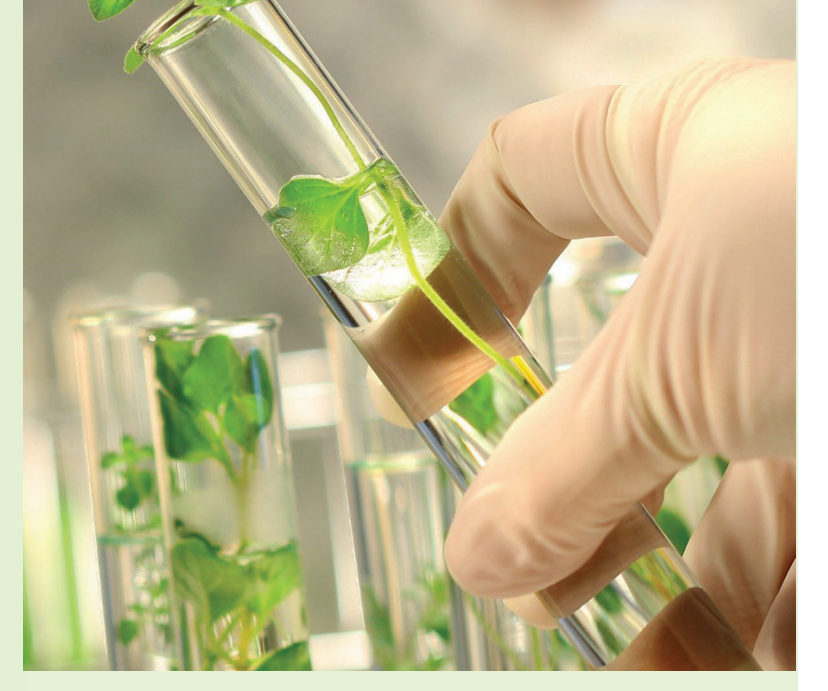

## บริษัท บุ๊ค โปรโมชั่น แอนด์ เซอร์วิส จำกัด

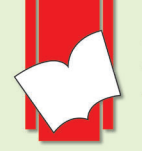

8 ซอยกรุ่งเทพกรีฑา 8 แยก 8 ถนนกรุงเทพกรีฑา ทัวหมาก บางกะปิ กทม. 10240 Tel: (662) 769 3888 Fax: (662) 379 5182 http://www.book.co.th

# Basic Search การสืบค้นขั้นพื้นฐาน

- 1. พิมพ์คำหรือวลี
- 2. ระบเขตข้อมูล
- 3. คลิก Add row เพื่อเพิ่มช่องพิมพ์คำค้น
- 4. ระบุช่วงเวลาที่ตีพิมพ์
- 5. คลิกปุ่ม Search

#### Web of Science

ເປັນฐานข้อมูลอ้างอิง (Citation Database) ที่ให้ข้อมูลบรรณานุกรมพร้อมบทคัดย่อ รายการอ้าง<sup>้</sup>อิงและราย<sup>่</sup>การอ้างถึง ที่ครอบคลม ้สาขาวิชาหลักทั้งวิทยาศาสตร์ สังคมศาสตร์ และ มนษยศาสตร์ จากวารสารมากกว่า 10,000 รายชื่อ ให้ข้อมูลตั้งแต่ปี 2001 – ปัจจุบัน

**Finish Search** 

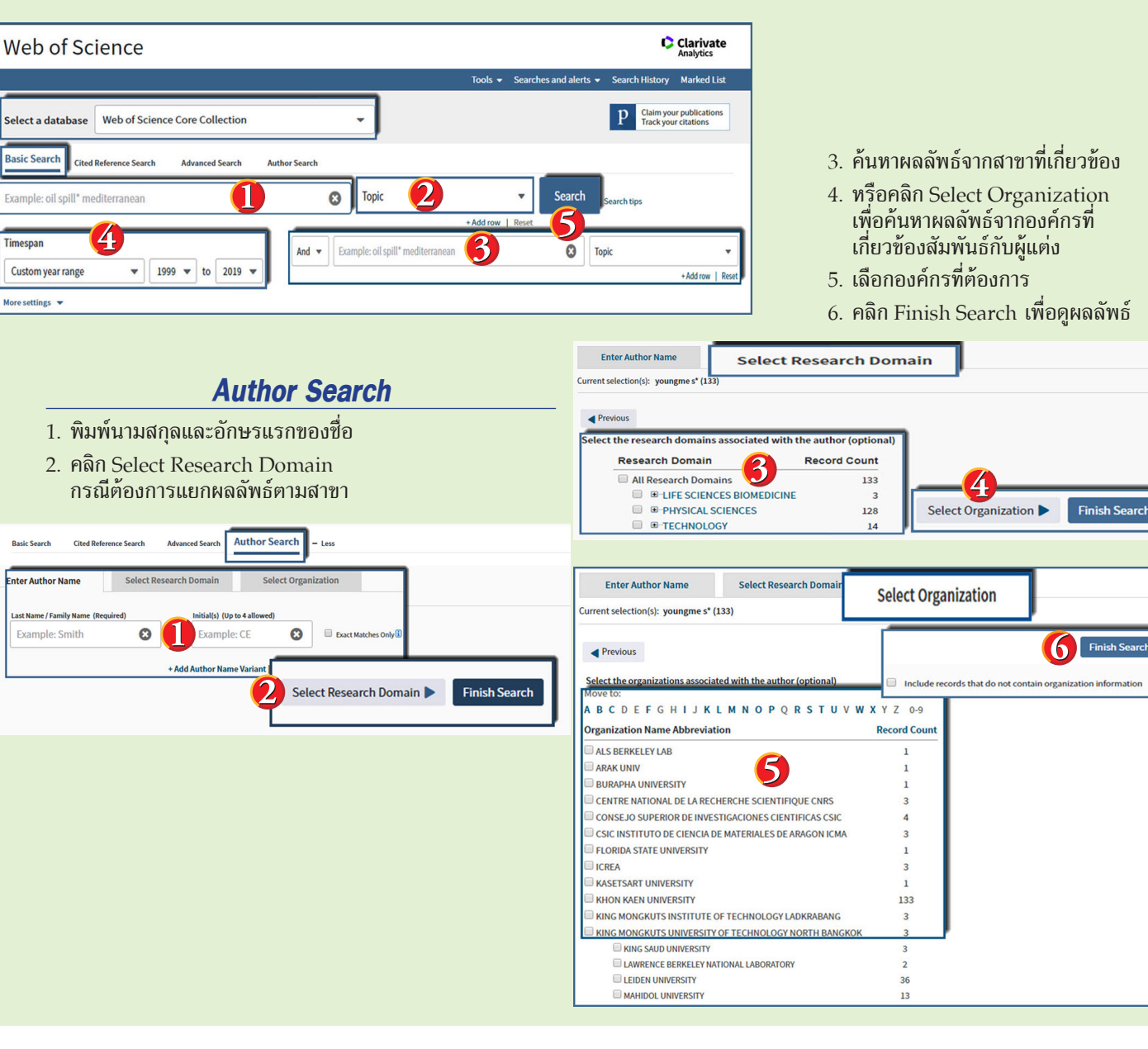

## **Cited Reference Search**

- 1. พิมพ์ข้อมูล
- 2. เลือกเพื่อกำหนดเขตข้อมูล เช่น
  - Cited Author: ชื่อผู้แต่งที่ได้รับการอ้างถึง โดยใช้ นามสกุล และอักษรแรกของชื่อในการสืบค้น
  - Cited Work: ชื่อของสิ่งพิมพ์ที่ได้รับการอ้างถึง เช่น ชื่อวารสาร ชื่อหนังสือ เป็นต้น
  - Cited Year(s): ปีที่พิมพ์ของเอกสารที่ได้รับการอ้างถึง พิมพ์คำค้นแล้วคลิก Search

| earch Author Search                |                                                                                                    |
|------------------------------------|----------------------------------------------------------------------------------------------------|
| combined with the Boolean AND oper |                                                                                                    |
| Cited Author                       |                                                                                                    |
| Cited Work<br>Cited DOI            |                                                                                                    |
| Cited Year(s)                      |                                                                                                    |
| Cited Issue                        |                                                                                                    |
| Cited Pages                        | Searc                                                                                                    |
|                                    | earch Author Search Cited Author 2  combined with the Boolean AND ope  Cited Author Cited Author  Cited Work Cited Work Cited Gol Cited Year(s) Cited Year(s) Cited Search Cited Search Cit |

- 3. คลิกหน้ารายการที่ต้องการแสดงรายการเอกสารที่อ้างถึง บทความนี้ และคลิกปุ่ม Finish Search
- 4. คลิกเพื่อแสดงชื่อเรื่องหรือชื่อบทความ
- 5. จำนวนครั้งที่บทความนี้ได้รับการอ้างอิงถึง

| Find the                           | articles that cite a person's work.                                                    |                                |                                                        |                        |             |          |         |        |                                   | Reference Search            |
|------------------------------------|----------------------------------------------------------------------------------------|--------------------------------|--------------------------------------------------------|------------------------|-------------|----------|---------|--------|-----------------------------------|-----------------------------|
| Step 2: S                          | Select cited references and click "F                                                   | inish Search."                 |                                                        |                        |             |          |         |        |                                   | tutorial.                   |
| Hint: Loo                          | k for cited reference variants (som                                                    | etimes different pages of the  | same article are cited or paper                        | s are cited i          | ncorrectly) | 5        |         |        |                                   |                             |
| CITED REF<br>References<br>Showing | ERENCE INDEX<br>s: 1 - 75 of 156<br>75 • results per page                              |                                |                                                        |                        |             |          |         |        | Finis                             | <u>∢ 1 of 3</u><br>h Search |
| 3                                  | ct All* adds the first 1000 matches to<br>Select Page Select All * Clea                | your cited reference search, n | all match                                              | ן 4                    |             |          |         |        | 🛓 Export Tabl                     | Citing                      |
| Select                             | Cited Author 🔷                                                                         | Cited Work<br>[Expand Titles]  | Title (Expand Titles)                                  | earty<br>ccess<br>fear | Year 🕈      | Volume 🗢 | Issue 🗢 | Page 🗢 | Identifier 🗗                      | Articles **                 |
|                                    | Abherve, AlexandreYoungme, S<br>ujittra                                                | NEW J CHEM                     | Tuning the nuclearity of<br>iron(III) polynuclear      |                        | 2014        | 38       | 5       | 2105   | DOI: 10.1039/c<br>01516e          | <b>•</b>                    |
|                                    | + [Show all authors]<br>Boonchom, BYoungme, S.                                         | J THERM ANAL CALORIM           | Synthesis of AIPO4 and<br>kinetics of thermal          |                        | 2008        | 91       | 2       | 511    | DOI: 10.1007/s                    | 17                          |
|                                    | + [Snow all authors]<br>Boonchom, BanjongYoungme, S<br>ujittra<br>+ [Show all authors] | IND ENG CHEM RES               | Simple Synthesis, Magnetic<br>Properties, and          |                        | 2008        | 47       | 20      | 7642   | DOI: 10.1021/i                    | 13                          |
| ۰                                  | Boonchom, BanjongYoungme, S<br>ujittra<br>+ [Show all authors]                         | J ALLOY COMPD                  | Nanocrystalline<br>serrabrancaite (MnPO4<br>center dot |                        | 2008        | 454      | 1-2     | 78     | DOI: 10.1016/j.<br>com.2006.12.0  | 35                          |
|                                    | Boonchom, BanjongYoungme, S<br>ujittra                                                 | SOLID STATE SCI                | A simple synthesis and<br>room temperature             |                        | 2009        | 11       | 2       | 485    | DOI: 10.1016/j.<br>idstatescience | 8                           |